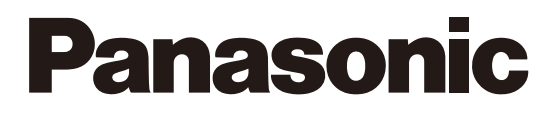

2023年6月20日以前からスマートHEMSサービスアプリ・ スマートスピーカー連携サービスをご利用中の方向け

# 認証ID切替手順のご案内

2023年6月21日対応開始

 $x_{7}-h_{7},y_{9}=h_{7},y_{9}=h_{7},y_$ 

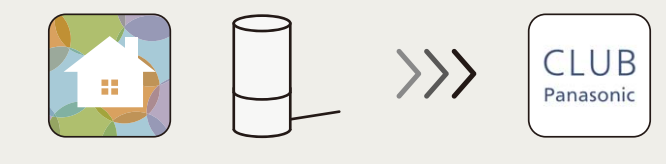

2023年6月21日以降、これまでのID (Panasonic ID) では「スマートHEMSサービスアプリ」および 「スマートスピーカー連携サービス」へのログインやご利用ができなくなっております。 引き続きご利用いただくには、以下の操作をお願いします。

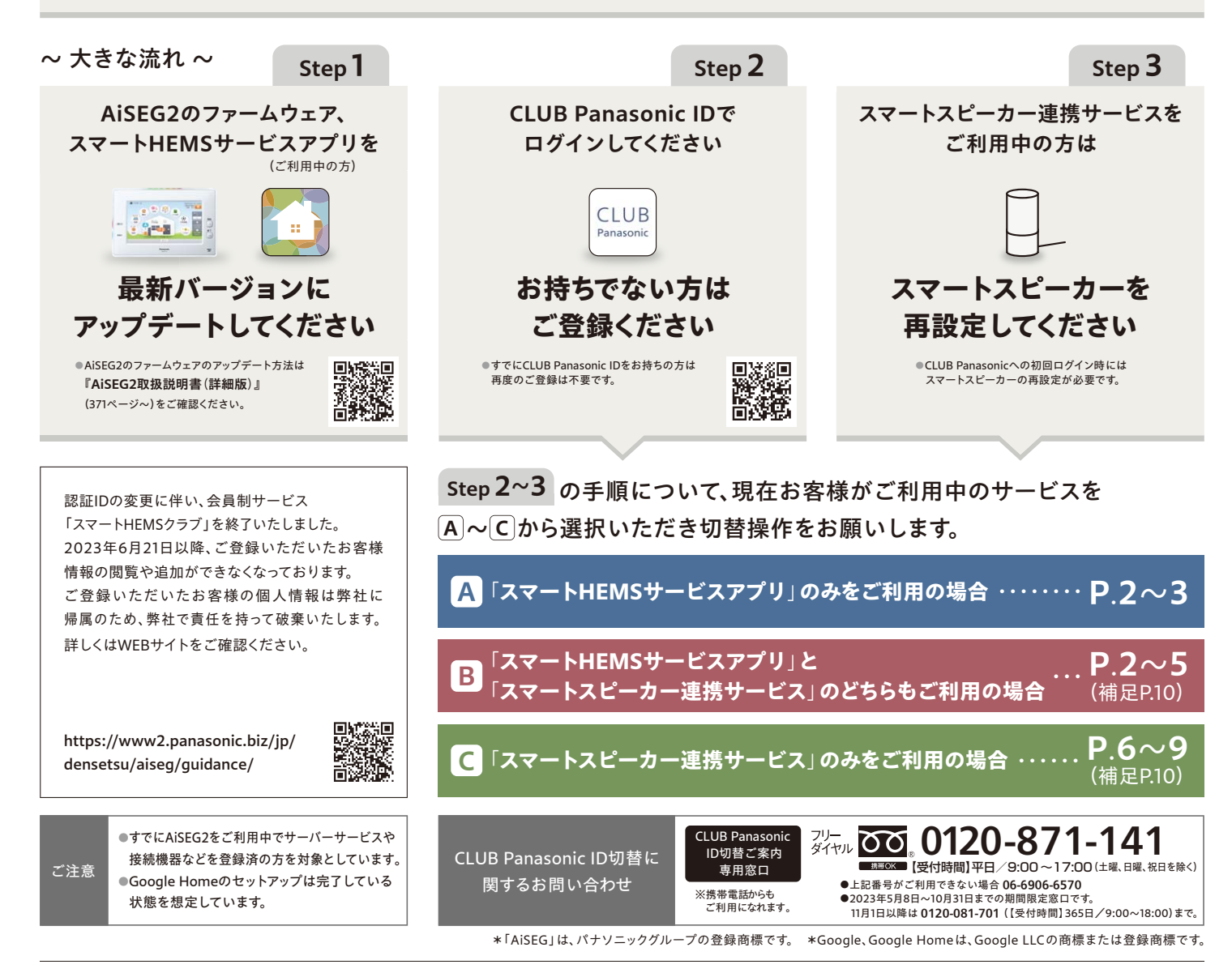

パナソニック株式会社 エレクトリックワークス社 電材&くらしエネルギー事業部 〒571-8686 大阪府門真市門真1048 ☎(06)6908-1131(代表) 2023年7月改訂版

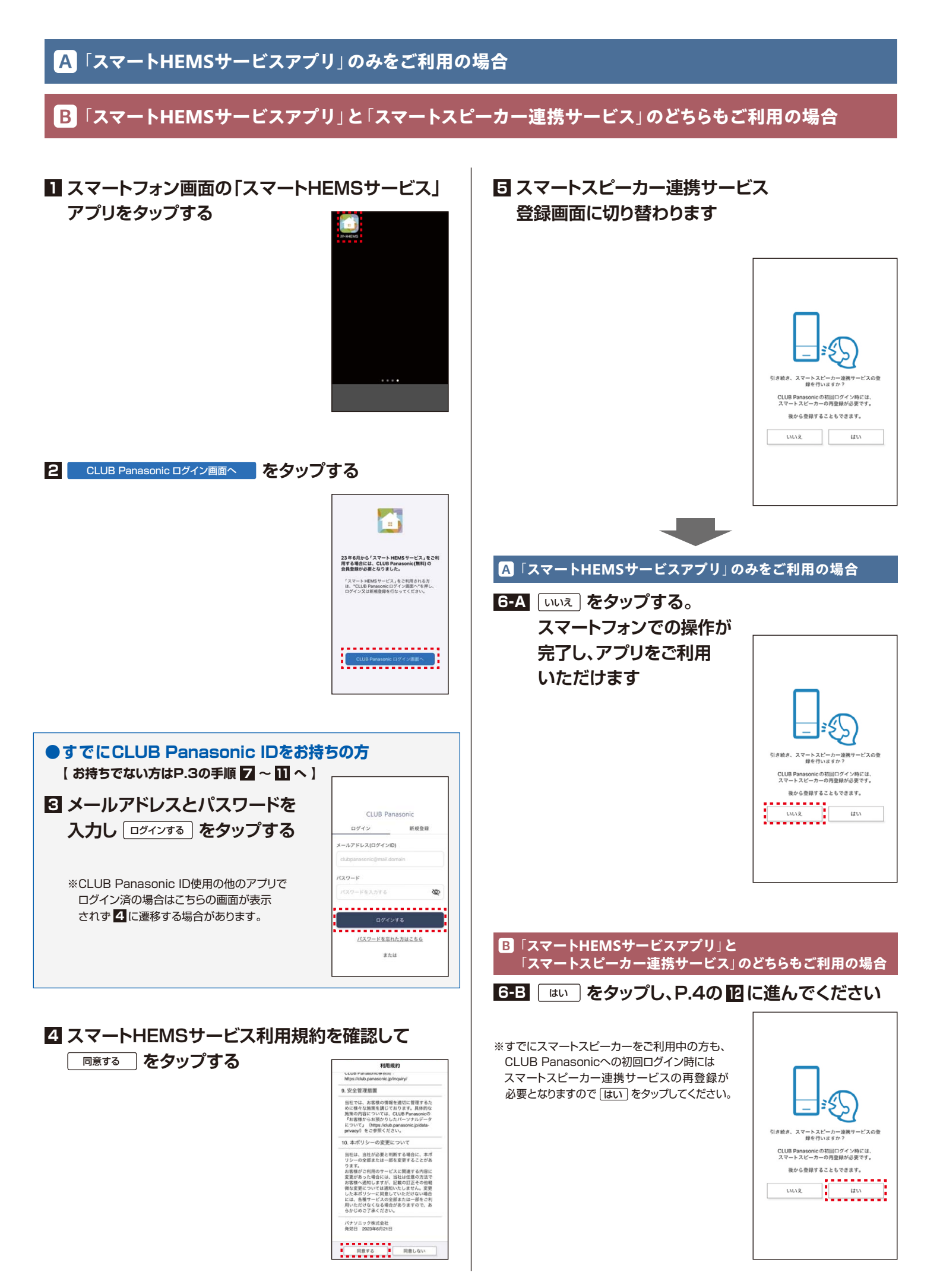

#### A「スマートHEMSサービスアプリ」のみをご利用の場合 続き

### B「スマートHEMSサービスアプリ」と「スマートスピーカー連携サービス」のどちらもご利用の場合 続き

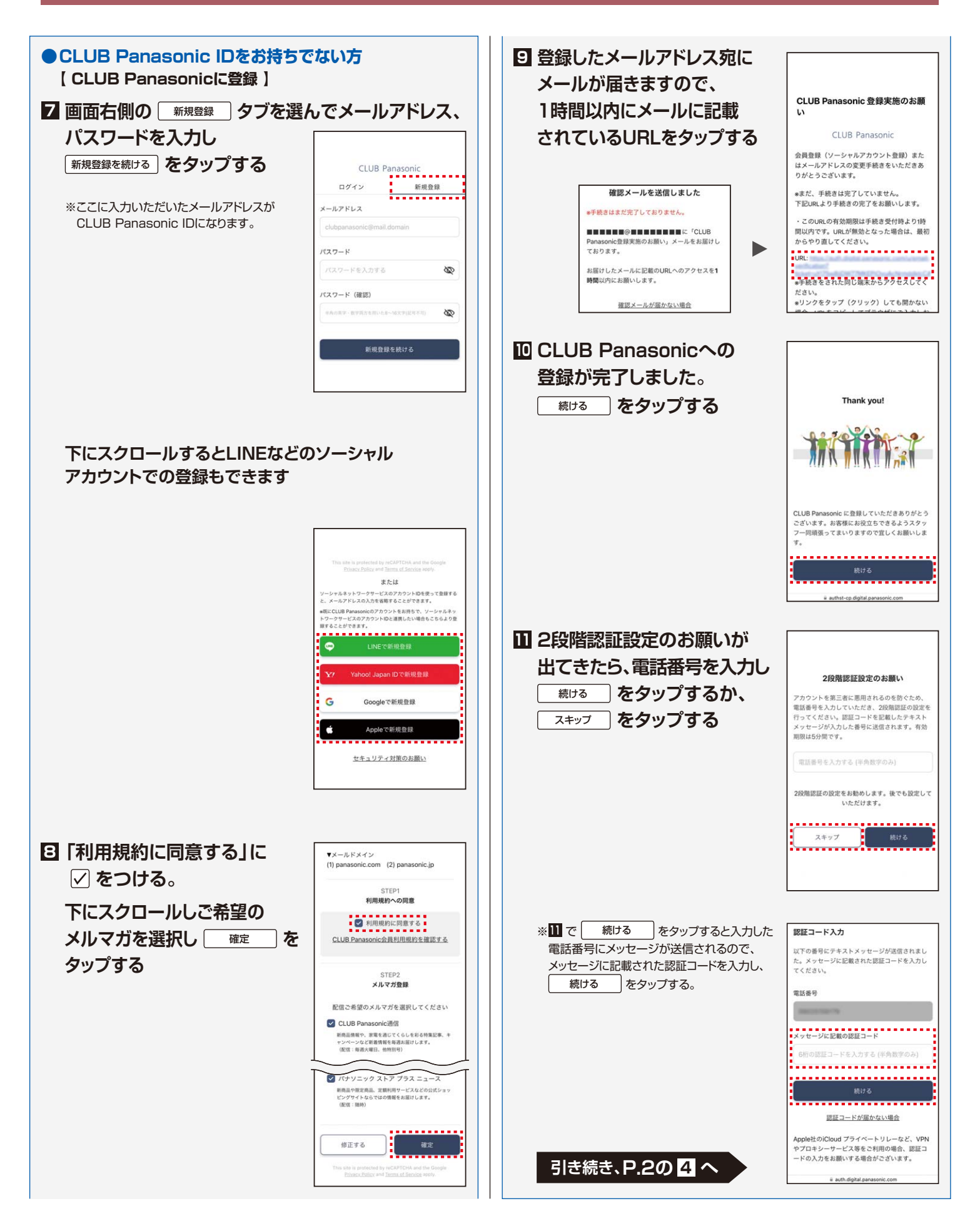

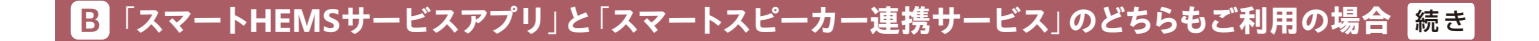

12 スマートスピーカーを使用する人のニックネーム を入力して 登録する をタップする

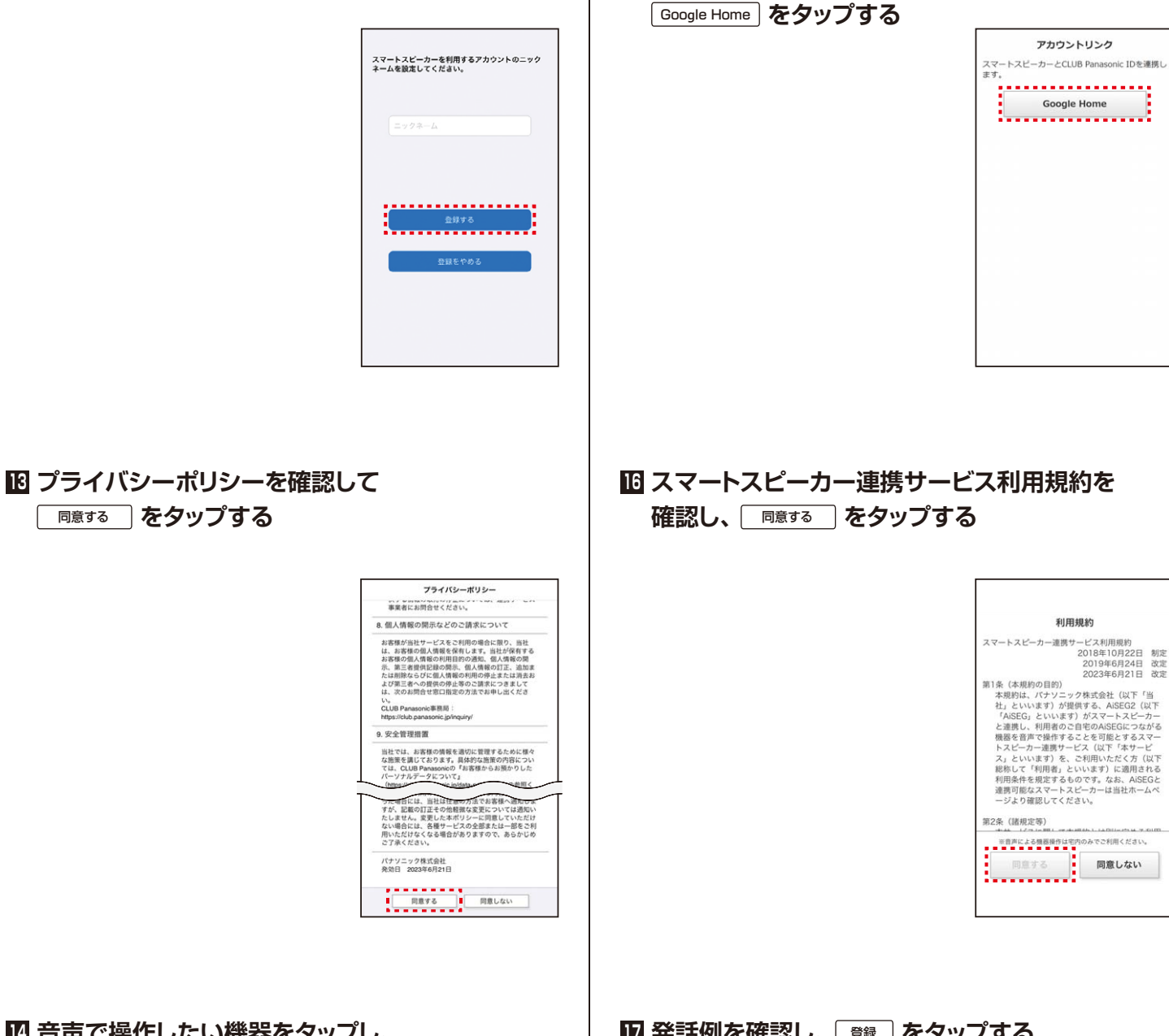

をリンクします。

#### ■ 音声で操作したい機器をタップし、 チェックマークがついたら ( ※ ) をタップする

| 音声操作機器                           | 暑選択              |
|----------------------------------|------------------|
| 音声で操作する機器名称を指定し                  | ってください。          |
| エアコン 全て                          |                  |
| エアコンA                            | ~                |
| 空気清浄機 全て                         |                  |
| 空気清浄機A                           | ~                |
| シャッター 全て                         |                  |
| シャッターA                           | ~                |
| <u>AISEGE登録されている機器と<br/>こちらへ</u> | <u>* 異なる場合は、</u> |
| 次へ                               |                  |

# □ 発話例を確認し、 💱 をタップする

15 CLUB Panasonic IDとGoogle Homeアカウント

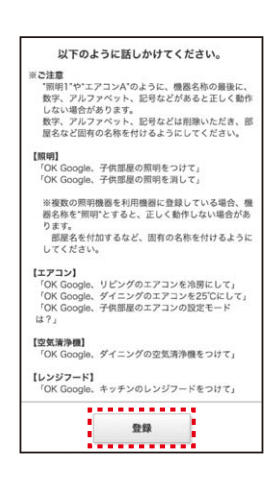

B「スマートHEMSサービスアプリ」と「スマートスピーカー連携サービス」のどちらもご利用の場合 続き

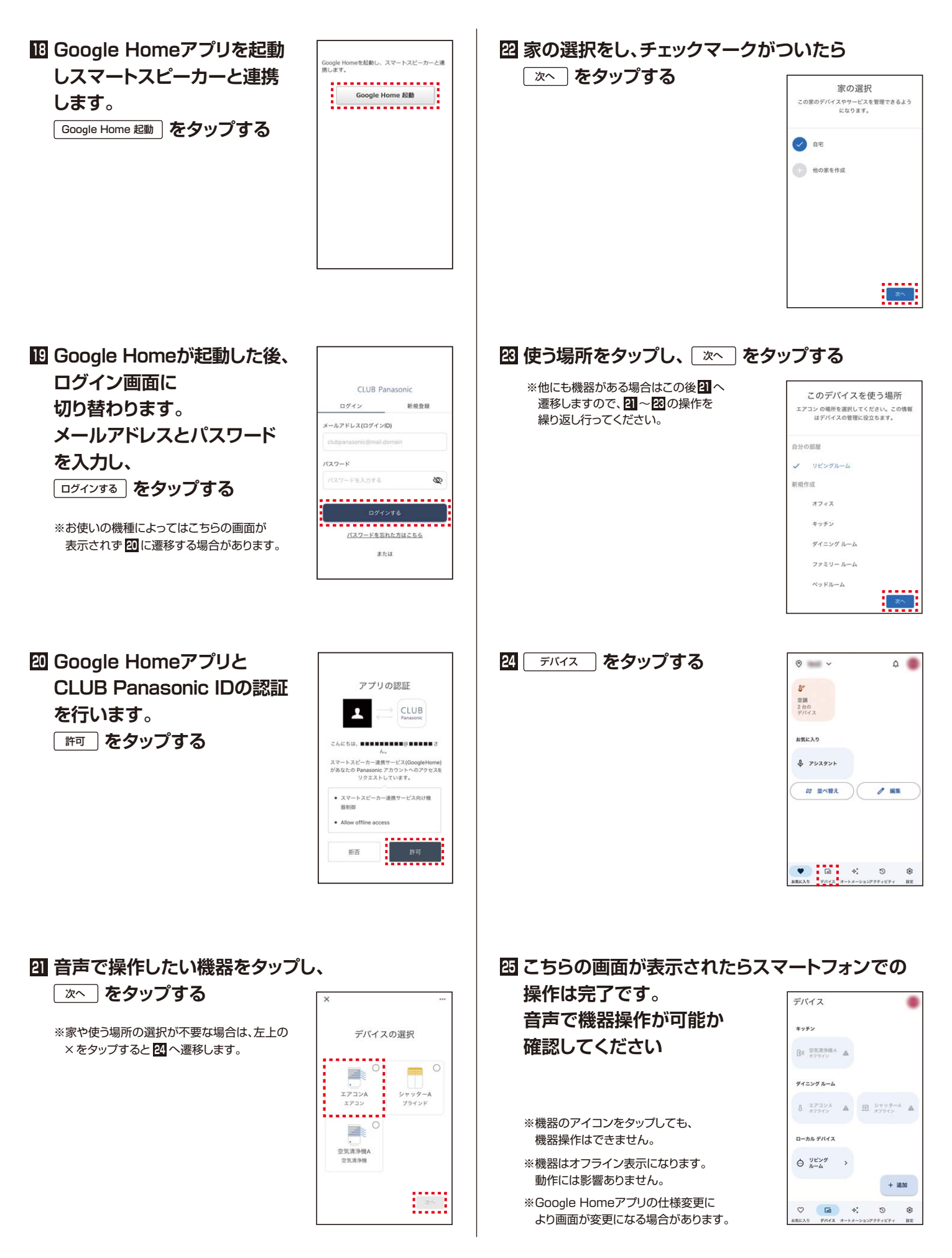

#### 1 AiSEG2の画面から ×=ュー をタップする

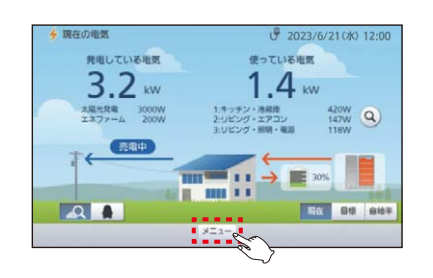

#### 2 認定 をタップする

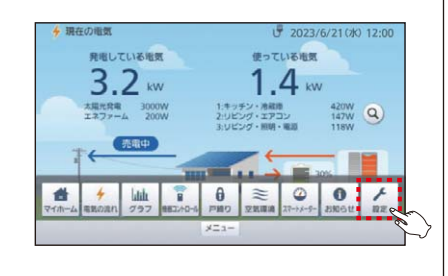

#### **3** <u>サーバーサービス</u> をタップする

| かんたん施工    | 柵器登録・設定 | 极能投2  | 本体設定・そ     | の他 設定- | - <u>1</u> |
|-----------|---------|-------|------------|--------|------------|
| 料金·目標儀設定  | 料金·日季油粉 | ŧ     |            |        |            |
| サーバーサービス  | N 100   | 料金    | 売電料金       | 水料金    |            |
| 伊電・火災・非常  | 838° ガス | 料金    |            | -      |            |
| モード・シーン設定 | E       |       |            |        |            |
| 節電設定      | 1 電気(5) | 利用量   | 渴使用量       | 水使用量   |            |
| 空気環境設定    | +178    |       | C028868    |        |            |
| 通知設定      | 11/10   | c/dat | COSTRIMINE |        |            |

4 [ サーバーサービス ] をタップする

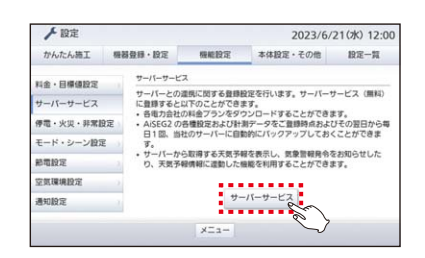

# 「機器コード」を入力して ※ をタップする

※機器コードはAiSEG2本体に表示されています。

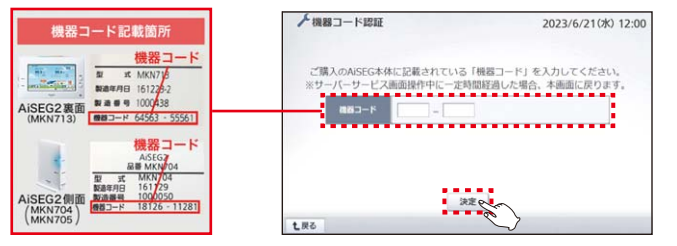

#### 6 スマートスピーカー設定 をタップする

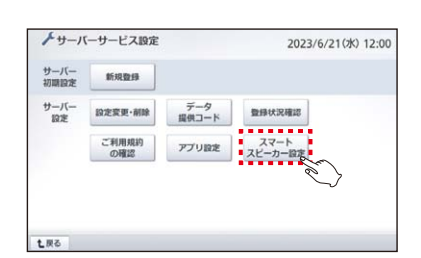

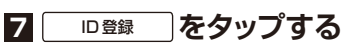

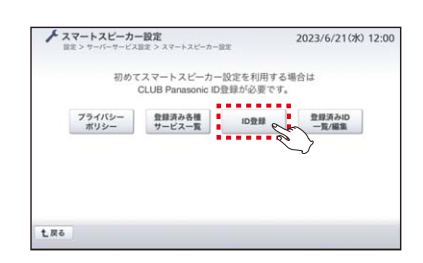

## スマートフォン・タブレットなどで2次元コードを 読み込んで、CLUB Panasonic IDの登録を行う

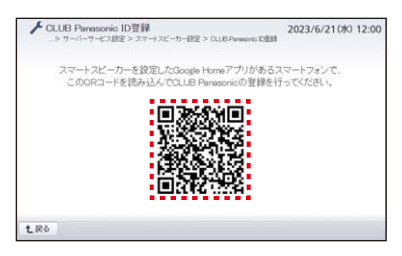

●スマートフォンでAiSEG2の画面を表示している場合は、
確認 をタップし、CLUB Panasonic IDの登録を行う

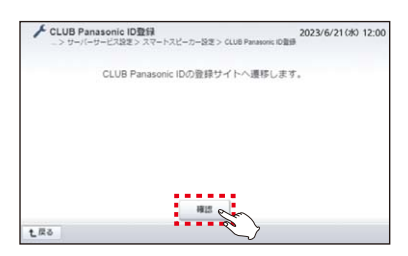

## **C**「スマートスピーカー連携サービス」のみをご利用の場合 続き

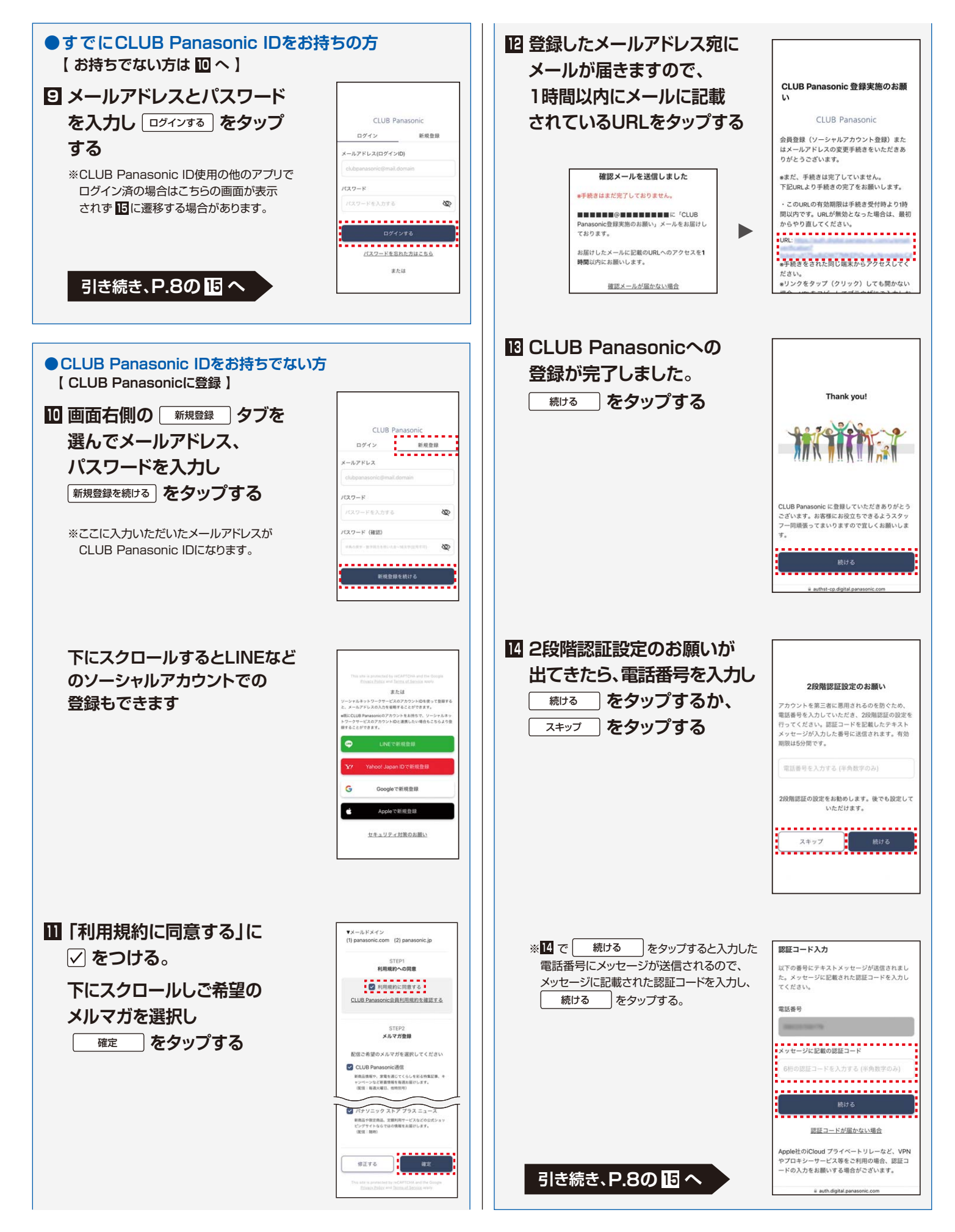

#### **C**「スマートスピーカー連携サービス」のみをご利用の場合 続き

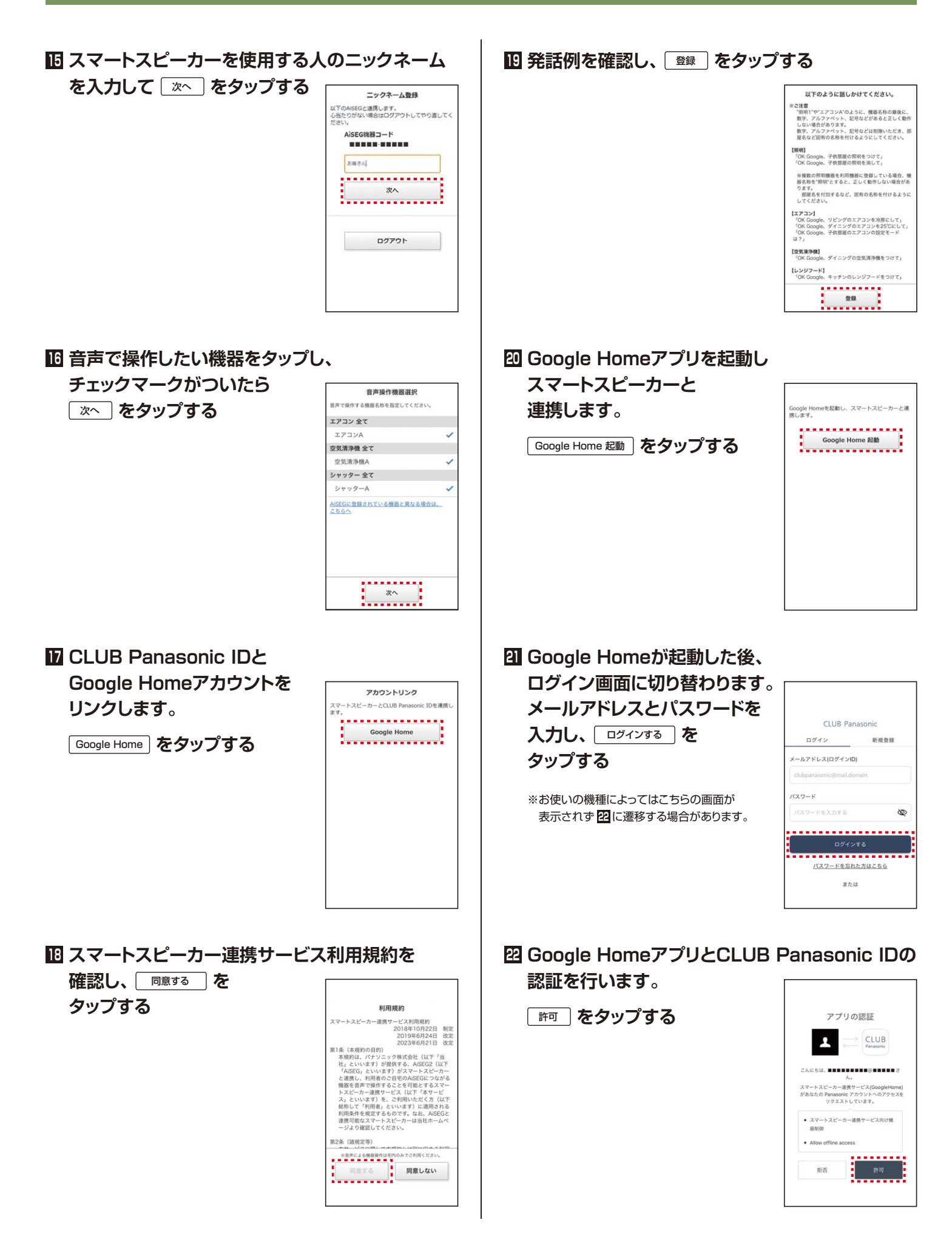

#### 図 音声で操作したい機器をタップし、

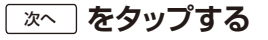

※家や使う場所の選択が不要な場合は、左上の ×をタップすると 四へ遷移します。

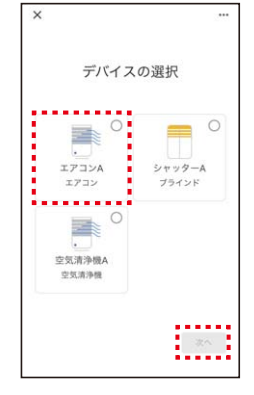

### 🛛 家の選択をし、チェックマークがついたら

次へ をタップする

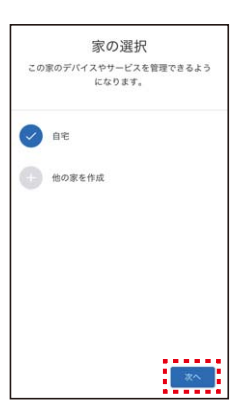

### 

※他にも機器がある場合はこの後 22 へ 遷移しますので、22 ~ 25 の操作を 繰り返し行ってください。

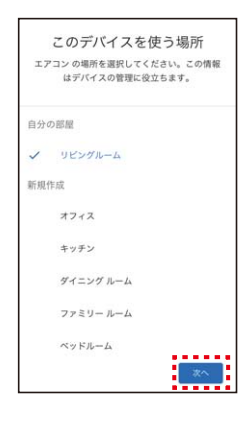

26 デバイス をタップする

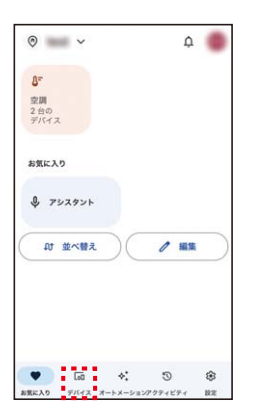

## 🛙 こちらの画面が表示されたらスマートフォンでの

操作は完了です。 音声で機器操作が可能か 確認してください

※機器のアイコンをタップしても、 機器操作はできません。

※機器はオフライン表示になります。 動作には影響ありません。

※Google Homeアプリの仕様変更に より画面が変更になる場合があります。

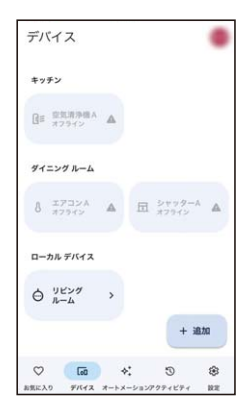

#### B「スマートHEMSサービスアプリ」と「スマートスピーカー連携サービス」のどちらもご利用の場合

# **C**「スマートスピーカー連携サービス」のみをご利用の場合

● B で手順 B の後に B ~ B が表示されず B が表示され音声操作ができない場合、もしくは C で手順 D の後に B ~ B が表示されず B が表示され音声操作ができない場合、 Google HomeアプリとCLUB Panasonic IDの認証ができていない可能性がありますので、 次の操作をお願いします。

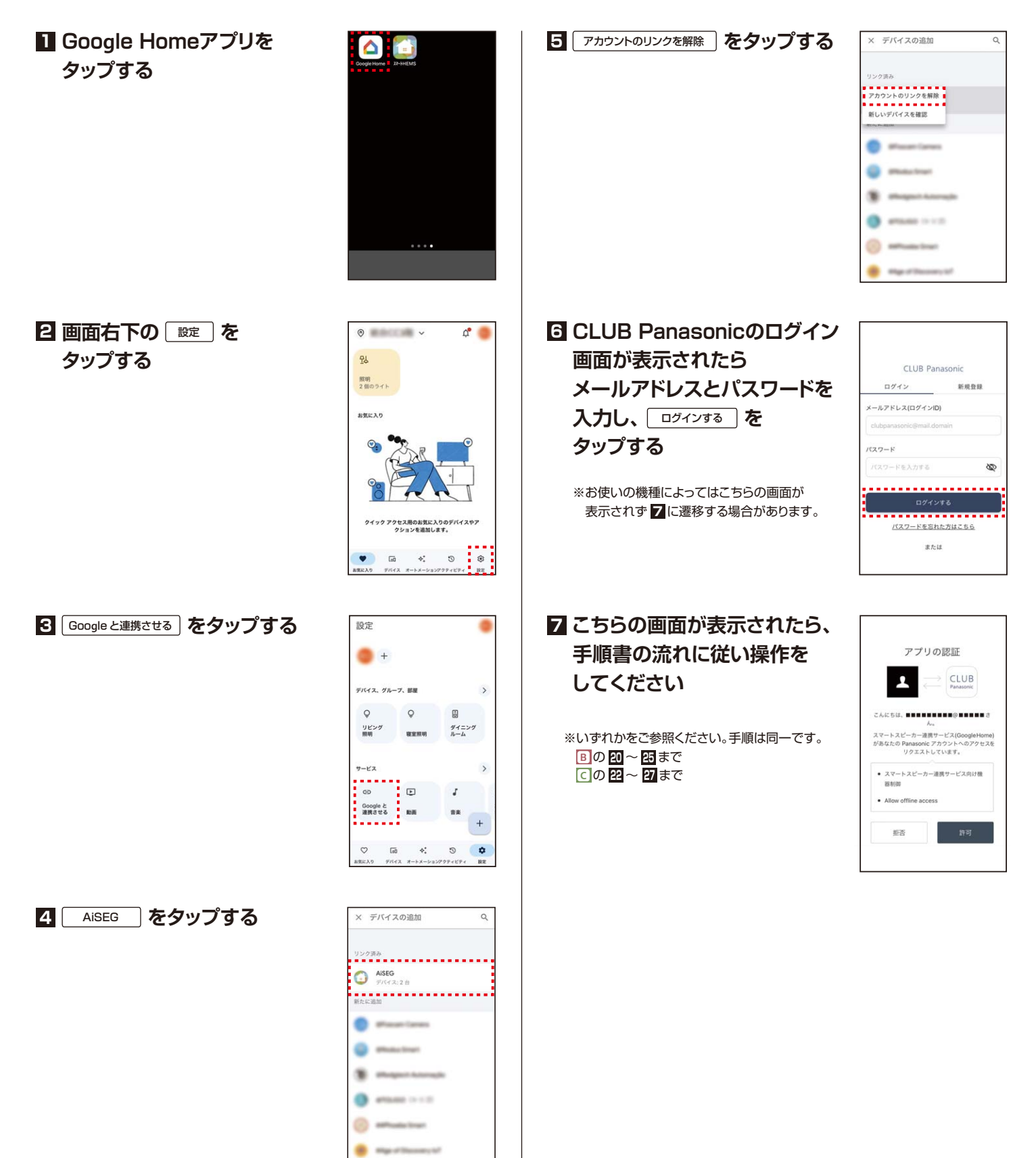